## LİSANSÜSTÜ EĞİTİM E-KAYIT\_ÖDEME İŞLEMLERİ

SAP-Orion programı üzerinden ödeme planı Oluşturmak için: Kullanıcı adı ve şifrenizi giriniz.

| 1-                                                                  |                                                                                   |  |
|---------------------------------------------------------------------|-----------------------------------------------------------------------------------|--|
| orion.iku.edu.tr/irj/servlet/prt/portal/prtroot/pcd!3aportal_conter | entl2fkultur!2fKulturMobile!2fFiori?sap-config-mode=true                          |  |
| ır 📴 Radyo                                                          |                                                                                   |  |
|                                                                     | Kullanici / User         Parola / Password         Turkce         Girits / Log In |  |
|                                                                     | Hesabima erisemiyorum.<br>I can't access my account.                              |  |

2- "Ödeme, Kayıt Yenileme, Ders Seçimi" sekmesiniz tıklayınız

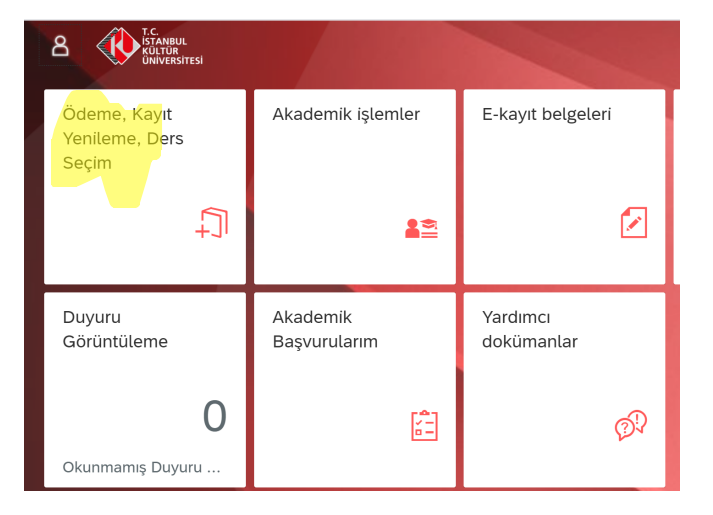

3- "Ödeme İşlemlerim" sekmesine tıklayınız

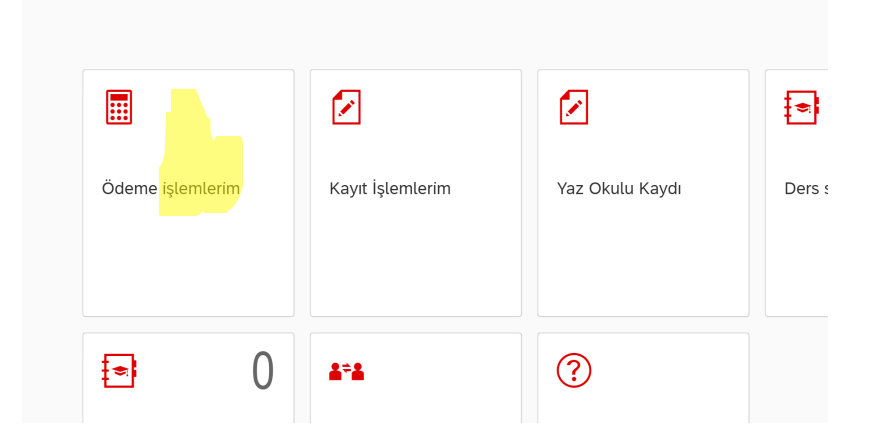

4- "2021/2022 Eğitim Kaydı" sekmesini seçip "İleri" tuşuna basınız

| Oniversitesi             | oucine ișteriteri - |              |         |
|--------------------------|---------------------|--------------|---------|
| < Ödeme işlemleri        |                     | İşlem Detayı | 🔉 ileri |
| 2021/2022 Eğitim Kaydı   |                     |              |         |
| 2021/2022 Yurt Kaydı     |                     |              |         |
| Yaz Okulu Kaydı          |                     |              |         |
| Var Olan Taksit Ödemesi  |                     |              |         |
| Kız Yurdu Taksit Ödemesi |                     |              |         |
| Ödeme Planı İptali       |                     |              |         |
| Ödeme Durumum            |                     |              |         |

5- Koşullarını sağladığınız "İndirim ve Burslarınızı" seçtikten sonra "İleri" tuşuna basınız. <u>Burada seçmiş olduğunuz burs ve indirimlerin belgelerini sisteminize yüklemelisiniz. Ücret hesaplarken "burs ve indirim" oranınıza karşılık gelen tutar 21.11.2021 tarihine taksit olarak koyulacaktır. Kayıttan sonra belgeleriniz kontrol edilerek 21.11.2021 tarihindeki taksit tutarınız kaldırılacaktır. Burs ve indirim koşulları sağlanmıyorsa bu taksit tutarı tarafınızca ödenecektir.</u>

|                          | Ödeme işlemleri 🗸      |         |
|--------------------------|------------------------|---------|
| < Ödeme işlemleri        | İşlem Detayı           | ≫ İleri |
| 2021/2022 Eğitim Kaydı   |                        |         |
| 2021/2022 Yurt Kaydı     | 2021/2022 Egitim Kaydı |         |
| Yaz Okulu Kaydı          | İndirimler             |         |
| Var Olan Taksit Ödemesi  | YL Diploma Notu Indi:  |         |
| Kız Yurdu Taksit Ödemesi | Diger Indirimter:      |         |
| Ödeme Planı İptali       | Kardeş İKU Mezunu İn:  |         |
| Ödeme Durumum            |                        |         |
|                          |                        |         |

6- Seçiminiz yaptıktan sonra "İlerle ve Kaydet" tuşuna basınız.

|                          |                                                                   | Ödeme işlemleri $\checkmark$ |                |          |                  |
|--------------------------|-------------------------------------------------------------------|------------------------------|----------------|----------|------------------|
| < Ödeme işlemleri        |                                                                   | Üd                           | cret Hesaplama | Ҝ Geri 🔉 | İlerle ve Kaydet |
| 2021/2022 Eğitim Kaydı   | <ul> <li>Taksitli Ödeme</li> <li>Pesin Ödeme indirimli</li> </ul> |                              |                |          |                  |
| 2021/2022 Yurt Kaydı     |                                                                   |                              |                |          |                  |
| Yaz Okulu Kaydı          |                                                                   |                              |                |          |                  |
| Var Olan Taksit Ödemesi  |                                                                   |                              |                |          |                  |
| Kız Yurdu Taksit Ödemesi |                                                                   |                              |                |          |                  |

7- Bu sayfada "Taksitli Ödeme" ve "Peşin Ödeme İndirimi" kullanılarak ödenecek tutar görülebilir. Karar verdikten sonra "İlerle ve Kaydet" tuşuna basınız.

| KÜLTÜR<br>ÜNIVERSITESI   | Oueme                                                             | işiemlen 🗸      |                                            |
|--------------------------|-------------------------------------------------------------------|-----------------|--------------------------------------------|
| < Ödeme işlemleri        |                                                                   | Ücret Hesaplama | K Geri 🔵 🚿 İl <mark>e</mark> rle ve Kaydet |
| 2021/2022 Eğitim Kaydı   | <ul> <li>Taksitli Ödeme</li> <li>Pesin Ödeme indirimli</li> </ul> |                 |                                            |
| 2021/2022 Yurt Kaydı     | Ücret Hesanlama                                                   |                 |                                            |
| Yaz Okulu Kaydı          | Tanım                                                             | Miktar          | Para birimi                                |
| Var Olan Taksit Ödemesi  | Program Ücreti                                                    | 22800.00        | TRY                                        |
| Kız Yurdu Taksit Ödemesi | YÖK/ÖYB İndirimleri                                               | 0.00            | TRY                                        |
|                          | Tutar İndirimler                                                  | 0.00            | TRY                                        |
| Ödeme Planı İptali       | Koşulsuz İndirimler                                               | 0.00            | TRY                                        |
| Ödeme Durumum            | Koşullu İndirimler                                                | -11400.00       | TRY                                        |
|                          | <b>Toplam: 11400.00 TRY</b>                                       |                 |                                            |

- 8- Ödeme seçeneklerine karar verdikten sonra ilgili kutucuk işaretlenir.
  - a. Taksitlendir ve İlk peşinat tutarını banka yoluyla öde (Nakit) : Bu seçenekte Üniversiteniz içindeki iş bankasında ödemelerden sorumlu olacak kişiye "Kredili mevduat hesabı açılacaktır. Peşinat tutarını ödedikten sonra diğer taksitler vadesi geldikçe açılacak olan hesaba yatırılır. 9 taksit yapılıyor.
  - b. Ücretin tamamı kredi kartıyla ödenebilir. Burada kartın boş limitinin ödenecek tutar kadar olması gerekiyor. 12 taksit yapılıyor.
  - c. Ücretin tamamı birden fazla kredi kartıyla da ödenebilir.(Her bir karta 12 taksit)
  - d. İlk peşinat tutarını kredi kartına tek çekim olarak ödemek istersek, birinci seçeneği sonuna geldikten sonra "Var olan taksit Ödemesi" sekmesinden ödenebilir.

| C C.<br>ISTANBUL<br>UNIVERSITESI | Ödeme işlemleri 🗸                                                                                                    |
|----------------------------------|----------------------------------------------------------------------------------------------------|
| < Ödeme işlemleri                |                                                                                                    |
| 2021/2022 Eğitim Kaydı           | Ödeme Seçenekleri — 🕞 Kart ve Taksit Bilgileri — 🕼 Ödeme Planlama — 🕼 Bitiş                                                             |
| 2021/2022 Yurt Kaydı             | 1. Ödeme Seçenekleri                                                                                                    |
| Yaz Okulu Kaydı                  | <ul> <li>Taksitlendir ve ilk peşinat tutarını banka yoluyla öde (Nakit)</li> <li>Ücretin tamamını kredi kartına taksitli öde</li> </ul> |
| Var Olan Taksit Ödemesi          | Ücretin tamamını birden fazla kredi kartına taksitli öde                                                                                |
| Kız Yurdu Taksit Ödemesi         |                                                                                                    |
| Ödeme Planı İptali               |                                                                                                    |
| Ödeme Durumum                    |                                                                                                    |

9- Bu seçenekte "Ödeme günü" sonraki taksitler her ayın kaçı olsun, "Peşinatı belirle" ise peşinat tutarını 1/9 dan fazla olmasını isterseniz istediğiniz tutar yazılır aksi taktirde müdahale edilmez.

| < |                     |          |                             | Ödeme işlemler   | ri 🗸             |                  |         |                 |            |
|---|---------------------|----------|-----------------------------|------------------|------------------|------------------|---------|-----------------|------------|
|   | < Ödeme i           | şlemleri |                             |                  |                  |                  |         |                 | <b>«</b> « |
|   | 2021/2022 Eğitim I  | Kaydı    | Ödeme Seçenekleri ———       | Kart ve Taks     | sit Bilgileri —— | – 🚺 Ödeme Planla | ama ——— | - 🔁 Bitiş       |            |
|   | 2021/2022 Yurt Ka   | ydı      | 2. Kart ve Taksit Bilgileri |                  |                  |                  |         |                 |            |
|   | Yaz Okulu Kaydı     |          |                             | Ödeme Günü:      |                  |                  |         |                 |            |
|   | Var Olan Taksit Öd  | emesi    |                             | Taksit Sayısı:   | 9                |                  |         |                 |            |
|   |                     |          |                             | Peşinat belirle: | 0                |                  |         |                 |            |
|   | Kız Yurdu Taksit Öd | demesi   |                             | Toplam:          | 11400.00 TRY     |                  |         | Ödeme Planı Olu | ştur       |
|   | Ödeme Planı İptali  |          |                             |                  |                  |                  |         |                 |            |

|                          | and the second second s | odeme iştemteri 🔹              |                  |                     |
|--------------------------|----------------------------------------------------------------------------------------------------|--------------------------------|------------------|---------------------|
| < Ödeme işlemleri        |                                                                                                    |                                |                  | 🕊 Geri 🔵 💥 İleri    |
| 2021/2022 Eğitim Kaydı   | Ödeme Seçenekleri ——                                                                                                    | - 🚯 Kart ve Taksit Bilgileri — | Ödeme Planlama — | 🔂 Bitiş             |
| 2021/2022 Yurt Kaydı     |                                                                                                    |                                |                  |                     |
| Yaz Okulu Kaydı          | 2. Kart ve Taksit Bilgileri                                                                                                    |                                |                  |                     |
| Var Olan Taksit Ödemesi  |                                                                                                    | Ödeme Günü:                    |                  |                     |
|                          |                                                                                                    | Pacipat balida:                |                  |                     |
| Kız Yurdu Taksit Ödemesi |                                                                                                    | Toplam: 11400 00 TPV           |                  |                     |
| Ödeme Planı İptali       |                                                                                                    |                                |                  | Odeme Planı Oluştur |
| Ödeme Durumum            | 3. Ödeme Planlama                                                                                                    |                                |                  |                     |
|                          | #                                                                                                    | Vade tarihi                    | Miktar           | Para birimi         |
|                          | 001                                                                                                    | 22.09.2021                     | 1266.00          | TRY                 |
|                          | 002                                                                                                    | 22.10.2021                     | 1266.00          | TRY                 |

10- Kayıt Sözleşmesini imzalarız.

| ÜNIVERSITESI                                                                                                    |                                                                                                    |                                                                                                    |                                                                                                    |                                                          |
|----------------------------------------------------------------------------------------------------|----------------------------------------------------------------------------------------------------|----------------------------------------------------------------------------------------------------|----------------------------------------------------------------------------------------------------|----------------------------------------------------------|
| Ödeme işlemleri                                                                                                    |                                                                                                    |                                                                                                    |                                                                                                    | <b>~</b>                                                 |
| 2022 Eğitim Kaydı                                                                                                    | Ödeme Seçenek                                                                                                    | ileri ——— 🚯 Kart ve Taksit Bilg                                                                                                    | gileri ——— 🚺 Ödeme Planlama                                                                                                    | Bitiş                                                    |
| 2022 Yurt Kayc                                                                                                    |                                                                                                    | Sözleşme                                                                                                    |                                                                                                    |                                                          |
| kulu Kaydı<br>T.C İSTANBUL K<br>ÜCRET TAHSİLİ<br>an Taksit Öder<br>Bu sözleşme, SA<br>ödeme yapabilm<br>VE HÜKÜMLERİ<br>VE HÜKÜMLERİ | ÜLTÜR ÜNİVERSİTESİ ELEF<br>VE İADE KOŞULLARI İÇİN F<br>IP-Orion Programındaki hizi<br>reniz için gerekli kuratları içe<br>Nİ KABUL ETTİĞİNİZİ VE Ol      | KTRONİK ORTAMDA ÖDEME PLAI<br>KULLANICI SÖZLEŞMESİ'ne hoşge<br>metlerden faydalanabilmeniz ve gi<br>ermektedir. KULLANICI SÖZLEŞMİ<br>NAYLADIĞINIZI KABUL, BEYAN E" | NI (YURT+EĞİTİM) , ÖDEME YAF<br>eldiniz!<br>üvenli,hızlı bir şekilde ödeme pla<br>ESİ'Nİ OKUDUĞUNUZU, İÇERİĞİ<br>TMİŞ OLUYORSUNUZ.                      | PMA VE YURT<br>ni oluşturma ve<br>Nİ ANLADIĞINIZI        |
| e Planı İptali<br>Yapılandırılması<br>Üniversitemiz öğ<br>e Durumum                                                                  | Üniversitesinin Öğrenci otor<br>ödeme planı) ve ödenmesi<br>irenci ve bu öğrencilerin eği<br>renci otomasyon sistemi ola<br>kanını tanıyan kurum.(Kısaca | masyon sistemi olan "SAP-Orion P<br>konularında, işbu sözleşmede beli<br>tim ve yurt ücretlerini ödemekle yü<br>n "SAP-Orion" Programında eğitim<br>a İKÜ)          | rogramında eğitim ve yurt ücretle<br>trillen koşullar dâhilinde yararlanı<br>ükümlü diğer kişilerdir. Üniversite<br>ve yurt ücretlerinin yapılandırılır | erinin<br>acak olan<br>(İKÜ): Kendi<br>iası(ödeme planı) |
| 2.Sözleşmenin K                                                                                                    | lonusu ve Kapsamı:                                                                                                    |                                                                                                    |                                                                                                    | _                                                        |
|                                                                                                    |                                                                                                    | Kayıt Sözleş                                                                                                    | mesini, KVK gizlilik sözleşmesini kabı                                                                                                    | ul ediyorum Cancel                                       |
|                                                                                                    | 002                                                                                                    | 22.10.2021                                                                                                    | 1266.00                                                                                                    | TRY                                                      |

11- Ödeme planı yapılma işlemleri bittikten sonra taksitleri "Var olan Taksit ödemesi" sekmesinden görebilirsiniz Örnekte 21.11.2021 tarihindeki taksit yukarıda 5. Maddede açıkladığımız Belge koşuluna bağlı "indirim ve bursların" tutarıdır. Belge kontrolünden sonra bu tutar kaldırılacak olup belge uygun bulunmaz ise ödenecektir.

| C ISTANBUL<br>KÜLTÜR<br>ÜNIVERSITESI | Ödeme işlemleri 🗸                                                                        |                              |
|--------------------------------------|------------------------------------------------------------------------------------------|------------------------------|
| < Ödeme işlemleri                    | Ödeme Sonuçları                                                                          | 🔁 Ödeme Planı 🛛 🏠 Anasayfa   |
| 2021/2022 Eğitim Kaydı               | Ödeme Planınız Kaydedildi                                                                |                              |
| 2021/2022 Yurt Kaydı                 | ış bankası şubelerinden 38 ekranı kurum kodu 58 (Kız Yurdu için: 58YKN) ve ogrenci numar | anızla ödeme yapabilirsiniz. |
| Yaz Okulu Kaydı                      |                                                                                          |                              |
| Var Olan Taksit Ödemesi              |                                                                                          |                              |
| Kız Yurdu Taksit Ödemesi             |                                                                                          |                              |

|                          |          | Öd           | eme işlemleri 🗸 |              |          |             |                 |
|--------------------------|----------|--------------|-----------------|--------------|----------|-------------|-----------------|
| < Ödeme işlemleri        |          |              |                 | İşlem Detayı |          |             | ➤ Taksitleri öd |
| 2021/2022 Eğitim Kaydı   |          |              |                 |              |          |             |                 |
| 2021/2022 Yurt Kaydı     | Var Olan | Taksit Odeme | Si              |              |          |             |                 |
| Yaz Okulu Kaydı          | #        | Dönem        | Konu            | Tarih        | Miktar   | Para birimi | Faiz            |
| Var Olan Taksit Ödemesi  |          | 2021         | Eğitim          | 22.09.2021   | 1266.67  | TRY         | 0.00            |
|                          |          | 2021         | Eğitim          | 21.11.2021   | 11400.00 | TRY         | 0.00            |
| Kız Yurdu Taksit Ödemesi |          | 2021         | Eğitim          | 22.10.2021   | 1266.00  | TRY         | 0.00            |
| Ödeme Planı İptali       |          | 2021         | Eğitim          | 22.11.2021   | 1266.00  | TRY         | 0.00            |
|                          |          | 2021         | Eğitim          | 22.12.2021   | 1266.00  | TRY         | 0.00            |
| Ödeme Durumum            |          | 2021         | Eğitim          | 24.01.2022   | 1266.00  | TRY         | 0.00            |
|                          |          | 2021         | Eğitim          | 22.02.2022   | 1266.00  | TRY         | 0.00            |
|                          |          | 2021         | Eğitim          | 22.03.2022   | 1266.00  | TRY         | 0.00            |
|                          |          | 2021         | Fğitim          | 22.04.2022   | 1266.00  | TRY         | 0.00            |

|                          |                         | ċ     | deme işlemleri 🗸 |              |          |             |                  |
|--------------------------|-------------------------|-------|------------------|--------------|----------|-------------|------------------|
| < Ödeme işlemleri        |                         |       |                  | İşlem Detayı |          |             | ➤ Taksitleri öde |
| 2021/2022 Eğitim Kaydı   |                         |       |                  |              |          |             |                  |
| 2021/2022 Yurt Kaydı     | Var Olan Taksit Odemesi |       |                  |              |          |             |                  |
| Yaz Okulu Kaydı          | #                       | Dönem | Konu             | Tarih        | Miktar   | Para birimi | Faiz             |
| Var Olan Taksit Ödemesi  |                         | 2021  | Eğitim           | 22.09.2021   | 1266.67  | TRY         | 0.00             |
|                          |                         | 2021  | Eğitim           | 21.11.2021   | 11400.00 | TRY         | 0.00             |
| Kız Yurdu Taksit Ödemesi |                         | 2021  | Eğitim           | 22.10.2021   | 1266.00  | TRY         | 0.00             |
| Ödeme Planı İptali       |                         | 2021  | Eğitim           | 22.11.2021   | 1266.00  | TRY         | 0.00             |
|                          |                         | 2021  | Eğitim           | 22.12.2021   | 1266.00  | TRY         | 0.00             |
| Ödeme Durumum            |                         | 2021  | Eğitim           | 24.01.2022   | 1266.00  | TRY         | 0.00             |
|                          |                         | 2021  | Eğitim           | 22.02.2022   | 1266.00  | TRY         | 0.00             |
|                          |                         | 2021  | Eğitim           | 22.03.2022   | 1266.00  | TRY         | 0.00             |
|                          |                         | 2021  | Fðitim           | 22.04.2022   | 1266.00  | TRY         | 0.00             |